## Creare un nuovo gruppo (fase 1 - segreteria)

### Convenzioni

- il titolo delle pagine viene indicato in corsivo e racchiuso tra virgolette, es: *"Dettagli gruppo"*;
- il menù principale del sito si trova in alto a sinistra ed è riconoscibile del simbolo ≡Menu e, ove la misura dello schermo lo permetta, dalla scritta Menu. Di seguito ci si riferirà a questo componete con il solo nome di menu ma in grassetto. Es: Menu;

#### Premesse

La creazione di un nuovo gruppo può essere eseguito solo dagli utenti che hanno i permessi per accedere al portale UCIS come "segretario" o "amministratore".

### Percorso

Dal **Menu** andare nella pagina Segreteria  $\rightarrow$  Lista gruppi

| × –                                   | •                      |               |                                      |                 | UCIS.org - Mozilla Firefox                  |                     |                    |           |                 |
|---------------------------------------|------------------------|---------------|--------------------------------------|-----------------|---------------------------------------------|---------------------|--------------------|-----------|-----------------|
| UCIS.                                 | .org                   | × +           |                                      |                 |                                             |                     |                    |           |                 |
|                                       | C û                    | (i) ucis.org  | .test/index.php?option=com_asdgest&v | 🚥 🔽 🏠 🧰 🔍 Cerca | 🛡 🏠 🦀 🔍 🔍 Cerca                             |                     | ⊻ ⊪\ © © ≡         |           |                 |
| 6                                     | ALBINO TO<br>GC VEROLE | MASELLI<br>SE |                                      |                 | UCIS.org                                    |                     | _                  |           |                 |
| 55                                    | Dashboard              |               |                                      |                 |                                             |                     |                    |           |                 |
|                                       | Volontario             |               |                                      |                 |                                             |                     |                    |           |                 |
| •                                     | Gruppo                 |               |                                      |                 |                                             |                     |                    |           |                 |
|                                       | Attività               |               |                                      | Gruppi -        | 90                                          |                     |                    |           |                 |
| ⊨                                     | Messaggi               |               | ± xls                                | UCIS ID         | Nome                                        | Regione             | Provincia          | Tesserati | Altri volontari |
|                                       | UCIS Mail              |               | rezione                              | 0001LOM         | Gruppo soci fondatori, onorari, sostenitori | Lombardia           | Brescia            | 1         | 6               |
| ٥                                     | Segreteria             |               | scendente (A-Z)                      | 0004EMI         |                                             | Emilia-Romagna      | Parma              | 14        | 1               |
|                                       | ≔ Lista Volonta        | ari           |                                      | 0005016         | Scuola Canavasana                           | Diemonte            | Torino             | 8         | 1               |
|                                       | 📰 🛛 Lista Gruppi       |               | odice Fiscale 🕚                      | 0000TE          |                                             | TRIIDIRE            | Ionno              | 0         | ·               |
|                                       | Lista Albi             |               |                                      | 0006PIE         |                                             | Piemonte            | Biella             | 8         | 0               |
| I                                     | Tesseramen             | ti            | aione 🕕                              | 0007EMI         | Nucleo Cinofilo da Soccorso Fidenza         | Emilia-Romagna      | Parma              | 20        | 0               |
| ê                                     | Documenti riserva      | ati           | alezionare regione                   | 0008EMI         |                                             | Emilia-Romagna      | Rimini             | 15        | 10              |
| 1                                     | Pubblica               |               |                                      | 0009LOM         | Ospitaletto                                 | Lombardia           | Brescia            | 29        | 2               |
|                                       | Istruzioni             |               | ovincia 💶                            | 0010LOM         | Volontari Garda                             | Lombardia           | Brescia            | 8         | 1               |
| €                                     | Logout                 |               | elezionare prima una regione 🔹 👻     | 0011TRE         | Ucs Dolomiten                               | Trentino-Alto Adige | Bolzano            | 14        | 1               |
|                                       |                        |               |                                      | 0013EMI         |                                             | Emilia-Romagna      | Reggio nell'Emilia | 11        | 0 9             |
| ucis.org.test/segreteria/lista-gruppi |                        | -gruppi       |                                      |                 |                                             |                     |                    |           |                 |

## Operazioni

1. dal menu in basso a destra premere sul pulsante verde Nuovo gruppo

Nuovo gruppo (+23);

- 2. nella pagina *"Nuovo gruppo"* inserire tutti i campi richiesti e al termine premere il pulsante verde *Salva* Salva :;
- 3. alla mail indicata in fase di registrazione vengono inviate le credenziali di accesso e le istruzioni per proseguire con la registrazione.

# Creare un nuovo gruppo (fase 2 - utenti)

#### Premesse

Per eseguire il primo accesso che permetta di completare la registrazione bisogna ricevere una mail dal sistema con indicate le credenziali e l'indirizzo al quale confermare la registrazione.

## Operazioni

1. dalla mail ricevuta cliccare sul link indicato e nei campi richiesti inserire i valori di "nome utente" e "password";

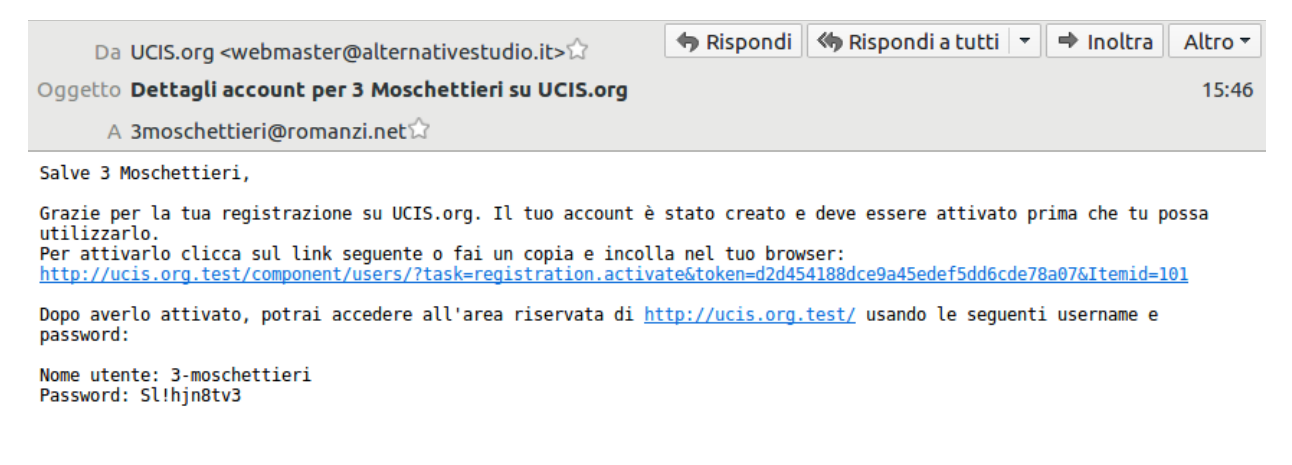

2. dalla pagina *"Dashboard"* del gruppo inserire i valori richiesti per le figure del presidente e dei segretari del gruppo. Queste tre persone saranno quelle abilitate ad eseguire operazioni di amministrazione e modifica dei dati del proprio gruppo;

| ≡ <sub>Menu</sub>                                  | Dashboard                                                                                                    |                                                                                                  |                 |
|----------------------------------------------------|----------------------------------------------------------------------------------------------------|--------------------------------------------------------------------------------------------------|-----------------|
|                                                    | Attenzione - Questo prodotto è ancora in fase di svil<br>Il sistema è attivo e funzionante, tuttavia se si dovessero riscontrare problemi te<br>adminiĝuete org<br>Per una migliore compatibilità suggeriamo l'utilizzo di Mozilla Firefox                                                                          | luppo<br>ecnici, vi preghiamo di contattarci tramite la mail:                                    |                 |
|                                                    | Benvenuto Registra il tuo gruppo.<br>Inserisci i dati di queste tre persone: saramo i responsabili del gruppo e dovran<br>Utilizza un indirizzo emali personale e veritierio, ricorda che deve servire in fase<br>Una volta impostato almeno un amministratore, è possibile procedere con l'inse<br>profilo creato. | no inserire gli altri volontari.<br>di emergenza.<br>erimento dei membri del guppo ma tramite il |                 |
| Presidente del gruppo<br><sup>Nome</sup><br>Armand | Segretario 1<br><sup>Nome</sup><br>Porthos                                                                                                    | Segretario 2<br><sup>Nome</sup><br>Henri                                                         |                 |
| Cognome<br>D'Athos<br>                             | Cognome<br>du Vallon                                                                                                    | Cognome<br>Aramis<br>                                                                            |                 |
| Codice Fiscale AAABBB11C22D333E                    | Codice Fiscale FFFGGG44H55i666L                                                                                                    | Codice Fiscale<br>MMMNNN77088P999Q                                                               |                 |
| Emai personale<br>athos©3moschettieri.net<br>      | Email personale<br>portos@3moschettieri net                                                                                                    | Email personale<br>aramis@3moschettieri.net<br>                                                  | Salva modifiche |

3. dopo aver inserito tutti i dati richiesti premere il pulsante verde Salva

modifiche Salva modifiche 🔁 ;

4. si viene indirizzati di nuovo sulla pagina *"Dashboard"* del gruppo ma questa volta i campi che prima erano blu adesso sono di colore verde;

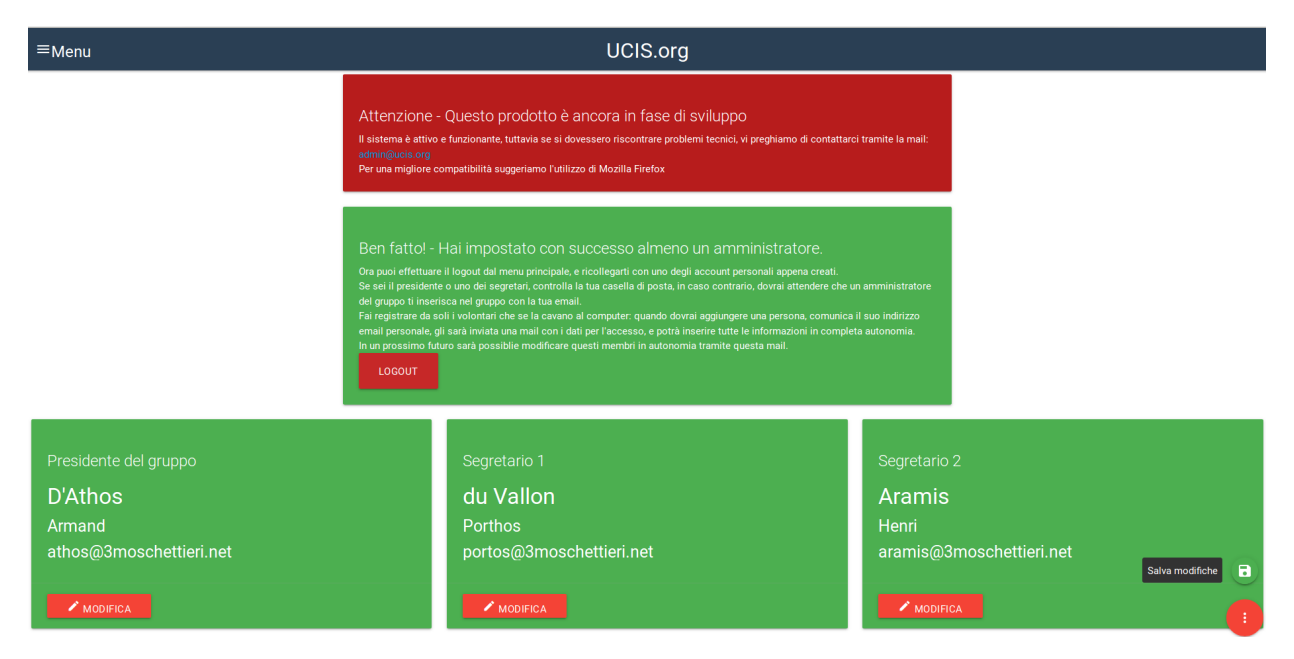

- 5. i tre utenti inseriti in questa fase riceveranno ognuno all'indirizzo mail indicato le istruzioni per creare il proprio utente;
- 6. dal **Menu** premere il pulsante *"Logout"* e abbandonare la pagina per uscire dal gestionale con l'account del gruppo;
- 7. procedere con l'attivazione del profilo utente come da istruzioni a seguire.